# 송원대학교 eduroam 무선 접속 매뉴얼

1. 스마트폰(안드로이드) 2. 스마트폰(IOS) 3. 윈도우 OS 4. MAC OS

1. 스마트폰(안드로이드)

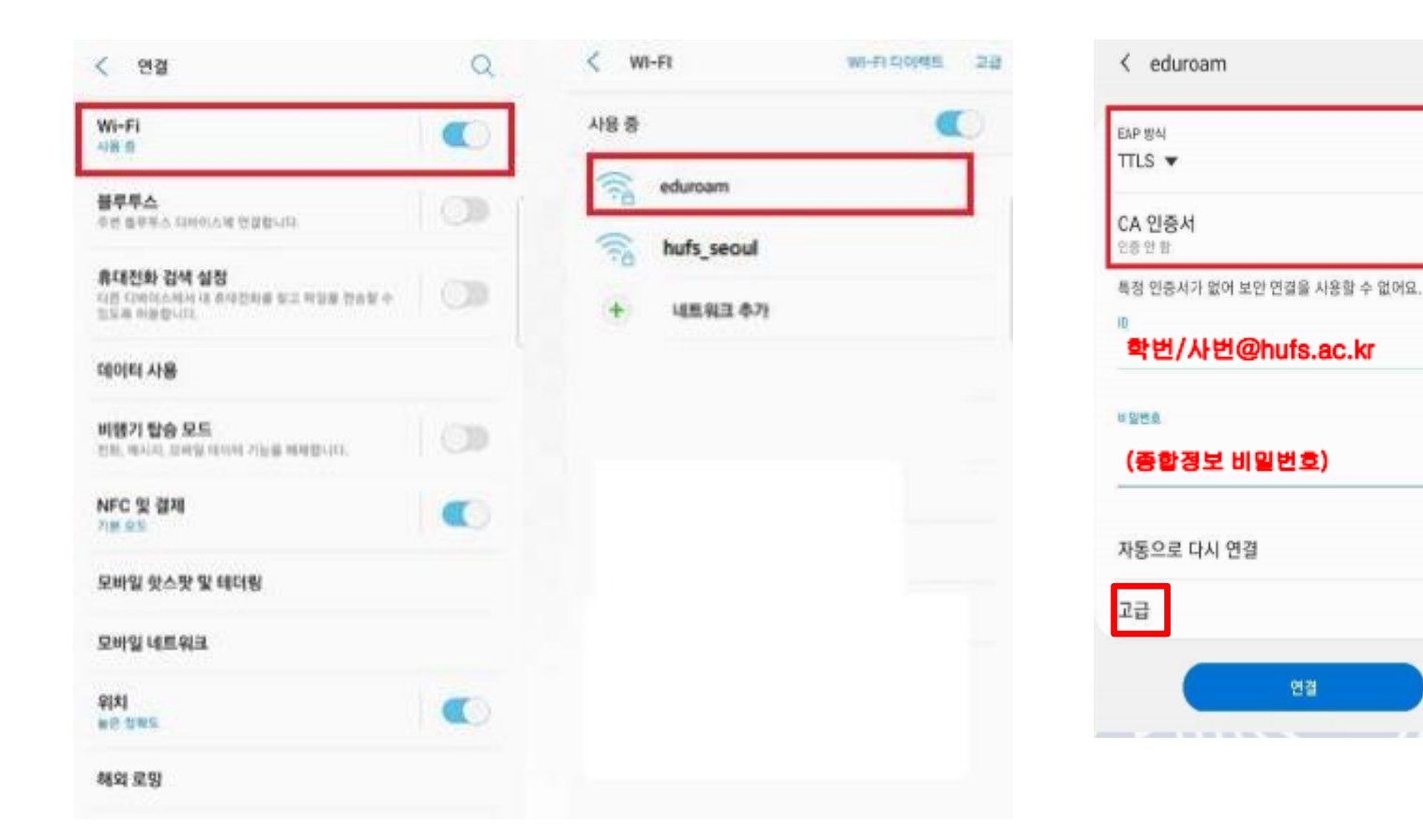

고급 누르신 후 2단계 인증 PAP또는 PEAP 로 셋팅

20

0

SSID: eduroam 선택 후 위의 그림대로 인증방식 수동 셋팅 후 로그인 ID : 포탈 <u>아이디@songwon.ac.kr</u> Pw: 비밀번호

#### 2. 스마트폰(IOS)

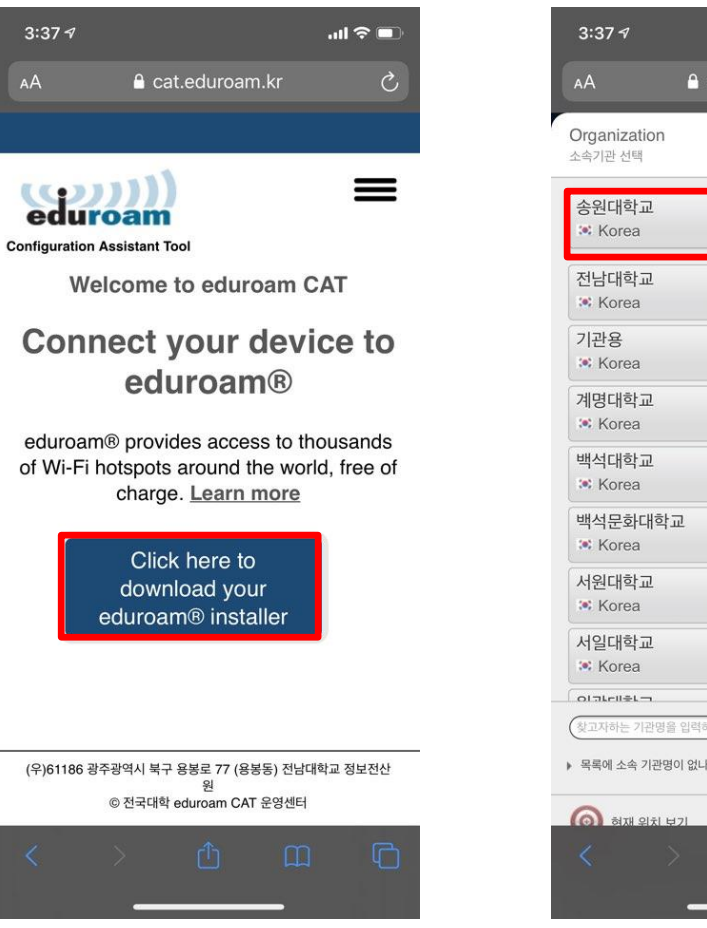

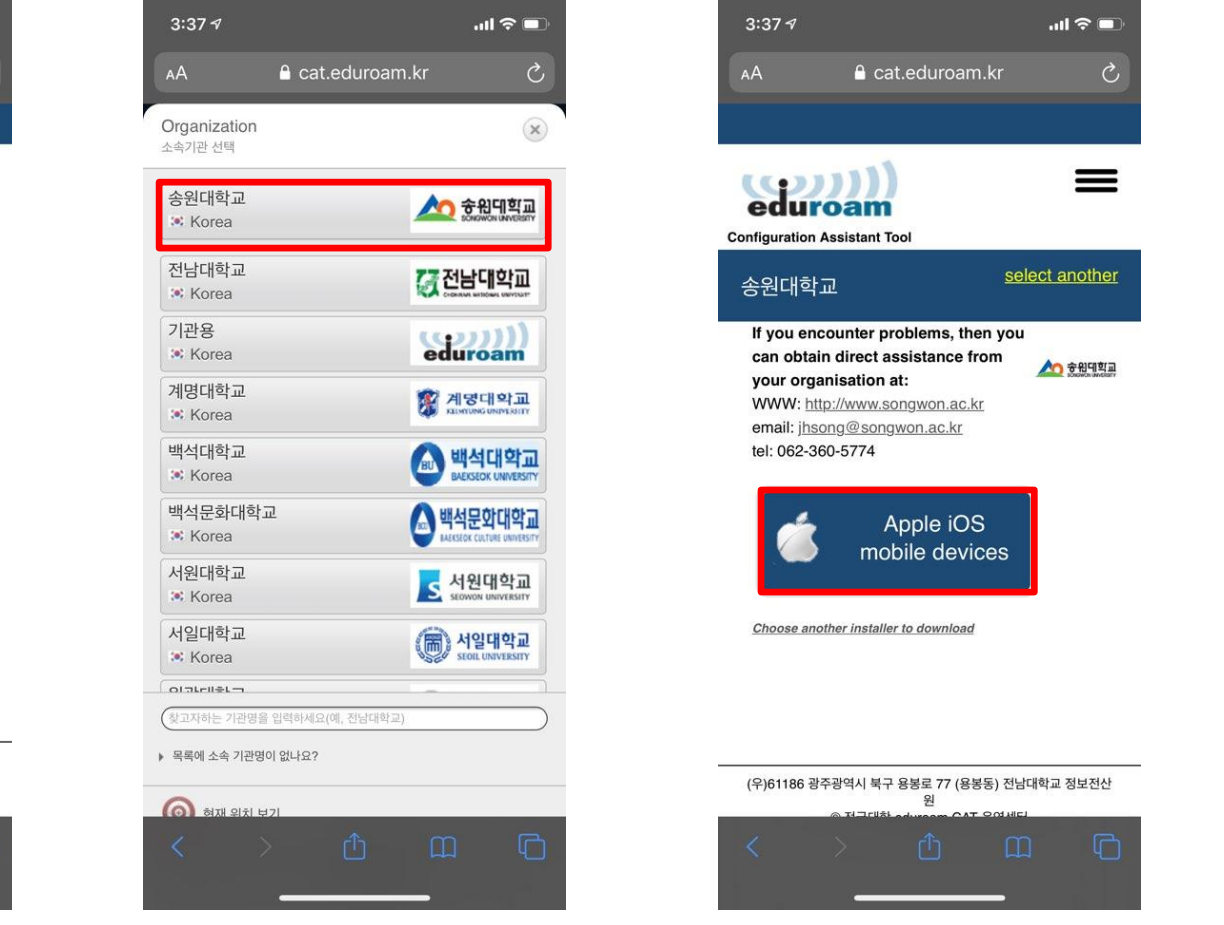

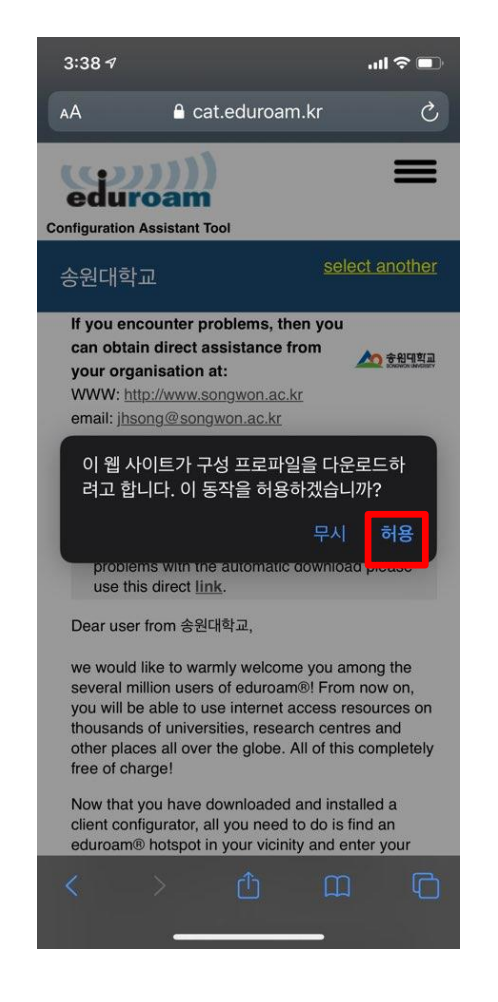

## https://cat.eduroam.kr 로 웹페이지 접속 후 송원대학교 프로파일 다운로드

#### 2. 스마트폰(IOS)

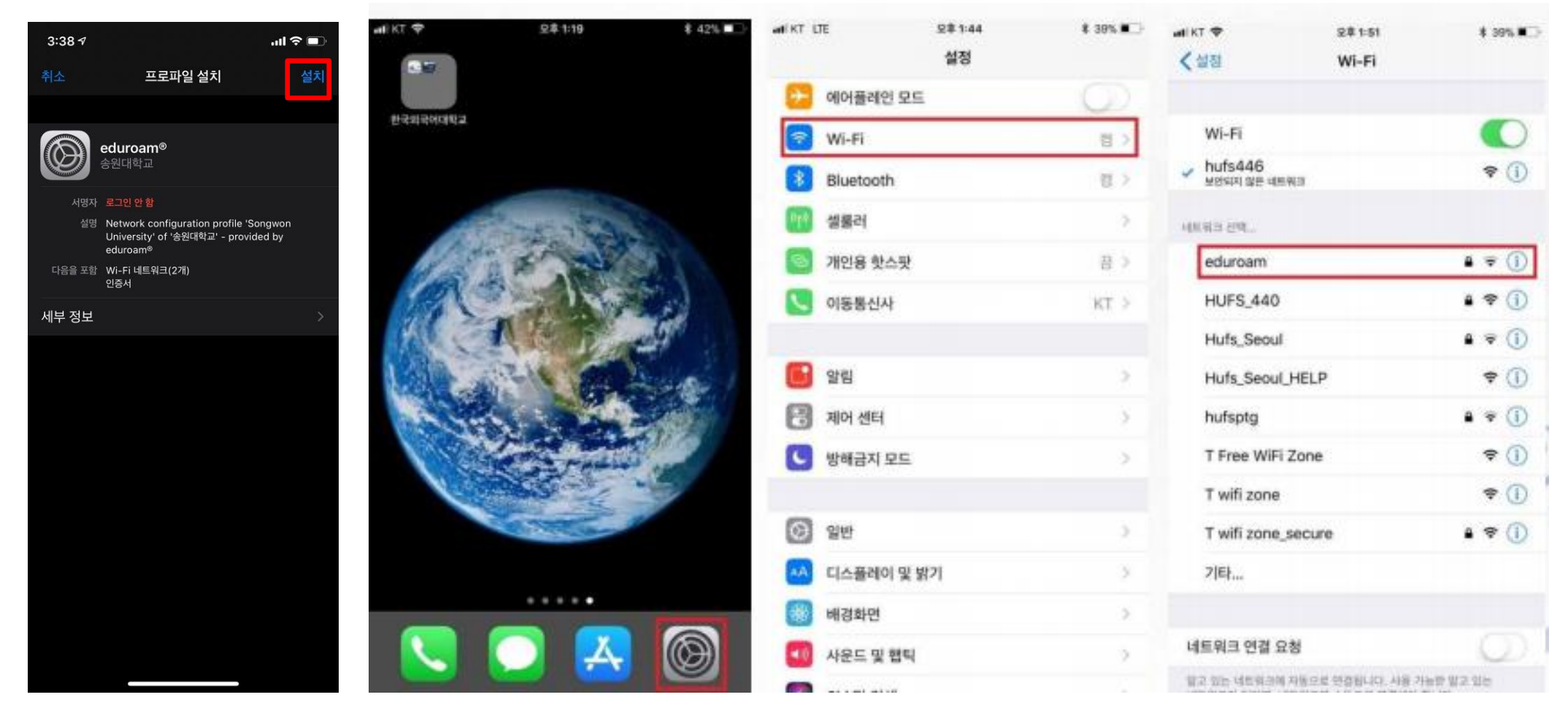

설정-일반-프로파일 및 기기관리-송원대학교 프로파일을 선택 후 설치 후 eduroam 접속 ID : 포탈 <u>아이디@songwon.ac.kr</u> Pw: 비밀번호

## 3. 윈도우 0S (윈도우 10 기준)

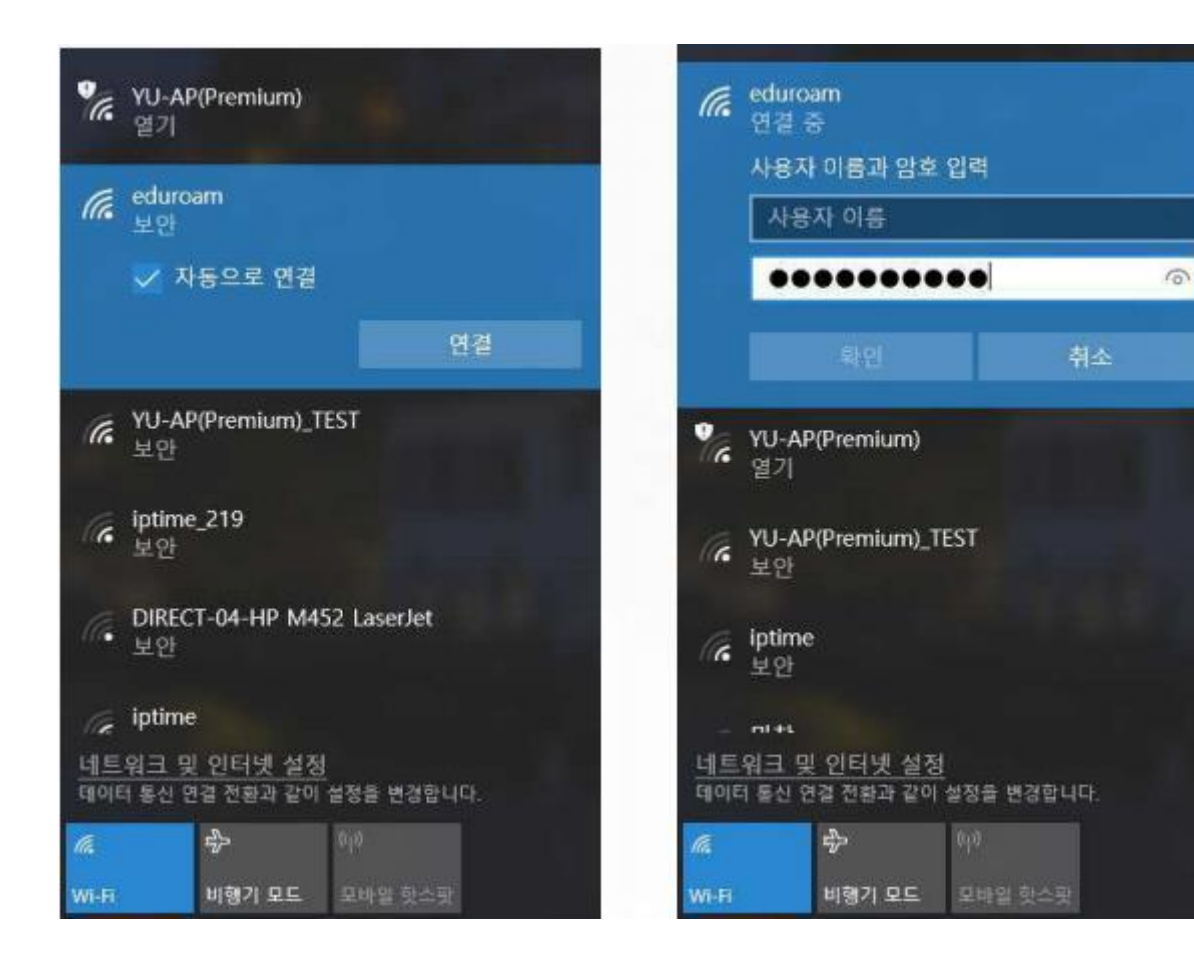

SSID: eduroam 선택 후 아이디 비밀번호 입력 접속 ID : 포탈 <u>아이디@songwon.ac.kr</u> Pw: 비밀번호

<mark>안되시는 경우 <u>https://cat.eduroam.kr</u> 에서 mac os 용 송원대 프로파일 다운로드 하신 후 설치하시고 사용 해야함</mark>

SSID: eduroam 선택 후 아이디 비밀번호 입력 접속(윈도우 OS 와 동일) ID : 포탈 <u>아이디@songwon.ac.kr</u> Pw: 비밀번호

4. MAC OS